## **Steps to Upload Documents**

 Click upload file or click the following link: <u>https://script.google.com/macros/s/AKfycbzzOm5lQtENt4PCSfXb534x7</u> <u>VkHnkOl4y6gVsUGxLJ0YSWSk\_h5ZBy8ybYYj4E0Kj2yOw/exec</u> to upload your files.

2025 International Montessori Master's Degree Program

(Dual Degree Program with AMS Montessori Teacher Credential)

2025 Academic Entrance On-line Application Period:

November 21, 2024~April 30, 2025 (Taiwan Standard Time)

### 國立臺北護理健康大學嬰幼兒保育系國際蒙特梭利碩士學位專班

We are excited to receive your application, and can't wait to help you to complete your graduate education at National Taipei University of Nursing and Health Sciences.

Please complete the form below to begin the National Taipei University of Nursing and Health Sciences graduate application process.

\* Denotes a required field.

Your privacy is important to us, and your number will only be used for these updates.

Application Instructions:

Incomplete applications will not be considered.

1. Each document must be uploaded as a separate file.

- 2. Please ensure that each file uploaded contains the applicant's name in the file name.
- 3. Maximum number of files allowed: 10.
- 4. File size may not exceed 2MB (2048KB) each.
- 5. Only the following file formats are accepted: PDF (Adobe Acrobat Portable Document Format), DOC (Word document), or TIF (image file).
- 6. Please ensure that you carefully review all the requirements and submit the documents in the correct format.
- 7. Applicants should make sure all documents are not illegible or blurry.

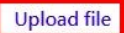

\*First Name:

\*Last Name:

2. Click upload file at the bottom of the webpage.

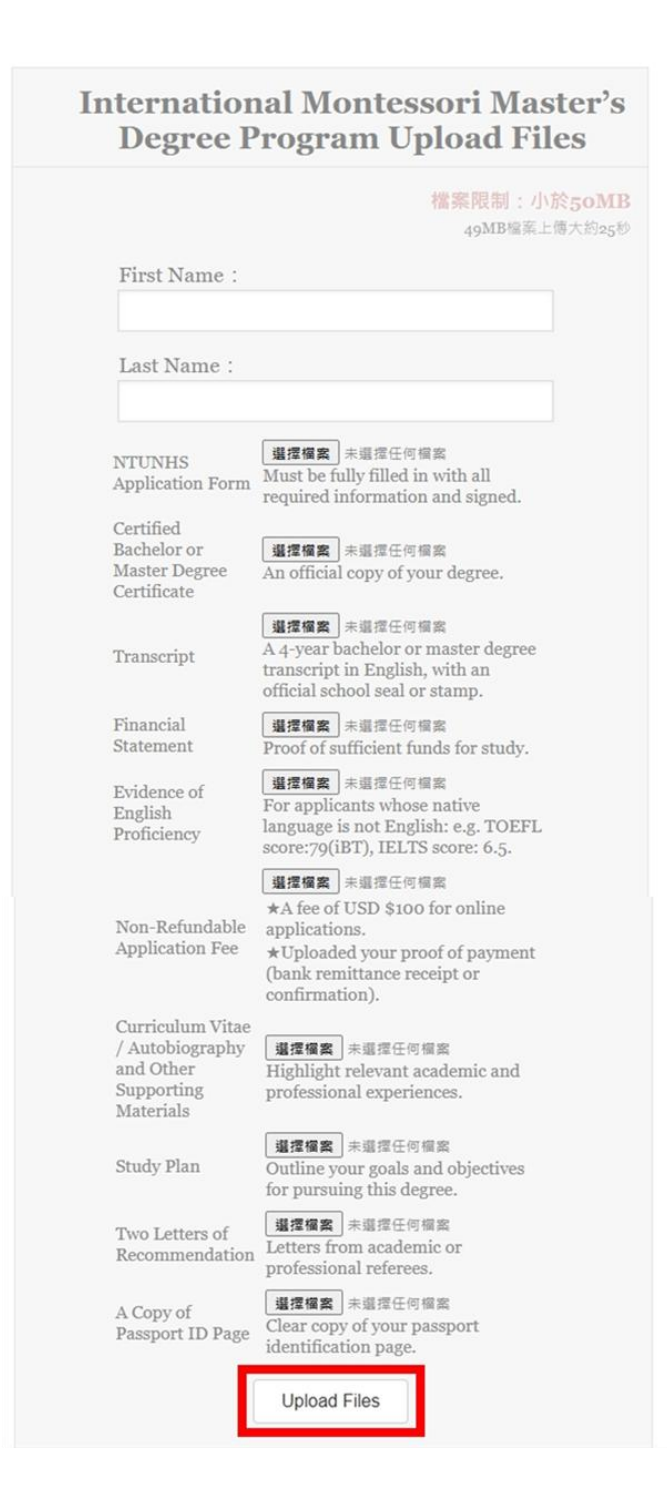

# 3. Return to the application webpage

https://edoca31icc.ntunhs.edu.tw/p/423-1055-2653.php?Lang=zh-tw

, fill out your personal information, and submit your application.

Your privacy is important to us, and your number will only be used for these updates.

Application Instructions:

Incomplete applications will not be considered.

- 1. Each document must be uploaded as a separate file.
- 2. Please ensure that each file uploaded contains the applicant's name in the file name.
- 3. Maximum number of files allowed: 10.

4. File size may not exceed 2MB (2048KB) each.

5. Only the following file formats are accepted: PDF (Adobe Acrobat Portable Document Format), DOC (Word document), or TIF (image file).

6. Please ensure that you carefully review all the requirements and submit the documents in the correct format.

7. Applicants should make sure all documents are not illegible or blurry.

### Upload file

| *First Name:                            |                              |
|-----------------------------------------|------------------------------|
| *Last Name:                             |                              |
| Other Last Names<br>Used / Maiden Name: |                              |
| *Primary Citizenship:                   |                              |
| *Email Address:                         |                              |
| *Mobile Phone:                          |                              |
| Do you currently live<br>in Taiwan?:    | O Yes<br>O No                |
| *驗證碼                                    | 請睑人験 <mark>5353:</mark> ☎ ◄0 |

### Important Note:

All official documents submitted with your online application must be provided in hard copy after being accepted by NTUNHS.

For further information, please contact:

Dr. Pei-Chien(Alice) Sun (孫沛婕)

No. 365, Ming-te Road, Peitou District, Taipei City 11219, Taiwan (R.O.C)

Email : peichien@ntunhs.edu.tw

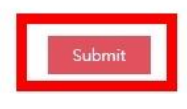

For further inquiries regarding the document upload process, please contact.

Dr. Pei-Chien(Alice) Sun (孫沛婕)

No. 365, Ming-te Road, Peitou District, Taipei City 11219, Taiwan (R.O.C)

Email : peichien@ntunhs.edu.tw